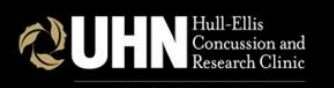

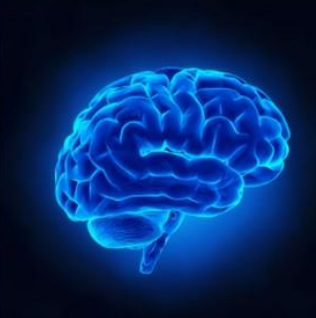

### 2022 Traumatic Brain Injury Conference

Advances in Research & Clinical Practice in mTBI

February 11, 2022 | Remo Interactive Virtual Platform

#### How to access the course materials

|                             | ner ENGLISH -                                                                                                    |
|-----------------------------|----------------------------------------------------------------------------------------------------|
| 😪 TBI 2022                  | workshop # I: Sleep and m I BI: Advances in Clinical Research and Practice                                                                                                    |
|                             | Catherine Wiseman-Hakes, PhD., Reg. CASLPO                                                                                                    |
| g <sup>g</sup> Participants | Assistant Clinical Professor, School of Rehabilitation Science, McMaster University; Scientist, Hull Ellis Concussion and Research Clinic; Affiliate Scientist, KITE Research Institute, UHN Toronto Rehab |
| 🚨 Badges                    |                                                                                                    |
| Competencies                | Workshop #2: Dizziness in Head Injury: Management Options and What Big Data Demonstrates from the UHN WSIB Head Injury Data<br>Base                                                                        |
| ரு Grades                   |                                                                                                    |
| Ø Dashboard                 | Professor of Otolaryngology-Head and Neck Surgery, University of Toronto, University Health Network                                                                                                    |
| 🛗 Calendar                  |                                                                                                    |
| Private files               | 🧕 Dizziness in Head Injury: Management Options and What Big Data Demonstrates from the UHN WSIB Head Injury Data Base - Recorded Presentation                                                              |
| 🛓 Content bank              | 值 Dizziness in Head Injury: Management Options and What Big Data Demonstrates from the UHN WSIB Head Injury Data Base - Handout                                                                            |
| X Site administration       | Workshop #2: Dizziness in Head Injury Presentation PDF                                                                                                    |
|                             | Workshop #3: Process, Merits and Challenges of Delivering Telerehabilitation Services to the TBI Population                                                                                                |
|                             | Brenda Colella, MA, C. Psych. Assoc                                                                                                    |
|                             | Clinical Research Manager, Telerehab Centre for ABI; Kite Research Institute, University Health Network                                                                                                    |
|                             | Workshop #4: Challenges in Proving the Mild TBI Claim                                                                                                    |
|                             |                                                                                                    |
|                             | Gary will<br>Managing Partner of Will Davidson LLP                                                                                                    |
|                             | Imaging Concussion                                                                                                    |
|                             | David Mikulis MD                                                                                                    |
|                             | Professor and Director of the IDMI Eurotional Neuroimaging Research Lab                                                                                                    |

## How to login

From the conference website,

https://events.myconferencesuite.com/TBI2022/page/Program, click on the program title or click on the link below

- Link: <u>https://lms.michenersolutions.ca/course/view.php?id=170</u>
- Username: your email address
- Password: TBIConference2022#

# 1. Click on the small arrow to the left of the session title to expand the section and reveal the session materials. 2. Click on the item you would like to view

|                                                                           | er ENGLISH -                                                                                                    |
|---------------------------------------------------------------------------|----------------------------------------------------------------------------------------------------|
| Image: Badges                                                             | Workshop #1: Sleep and mTBI: Advances in Clinical Research and Practice<br>Catherine Wiseman-Hakes, PhD., Reg. CASLPO<br>Assistant Clinical Professor, School of Rehabilitation Science, McMaster University; Scientist, Hull Ellis Concussion and Research Clinic; Affiliate Scientist, KITE Research Institute, UHN Toronto Rehab |
| <ul> <li>Competencies</li> <li>Grades</li> <li>Dashboard</li> </ul>       | Workshop #2: Dizziness in Head Injury: Management Options and What Big Data Demonstrates from the UHN WSIB Head Injury Data Base                                                                                                    |
| <ul> <li>Calendar</li> <li>Private files</li> <li>Content bank</li> </ul> | Professor of Otolaryngology-Head and Neck Surgery, University of Toronto, University Health Network           Image: Displayed and Lead Injury: Management Options and What Big Data Demonstrates from the UHN WSIB Head Injury Data Base - Recorded Presentation                                                                   |
| X Site administration                                                     | <ul> <li>Dizziness in Head Injury: Management Options and What Big Data Demonstrates from the UHN WSIB Head Injury Data Base - Handout</li> <li>Workshop #2: Dizziness in Head Injury Presentation PDF</li> </ul>                                                                                                    |
|                                                                           | <ul> <li>Workshop #3: Process, Merits and Challenges of Delivering Telerehabilitation Services to the TBI Population</li> <li>Brenda Colella, MA, C. Psych. Assoc</li> <li>Clinical Research Manager, Telerehab Centre for ABI; Kite Research Institute, University Health Network</li> </ul>                                       |
|                                                                           | Workshop #4: Challenges in Proving the Mild TBI Claim<br>Gary Will<br>Managing Partner of Will Davidson LLP                                                                                                    |
|                                                                           | Imaging Concussion     David Mikulis, MD                                                                                                    |

#### To watch a video, click on the "play" button.

|                             | nce ENGLISH -                                                                                                    | Q Q           | ନ୍ଦ     |   |              |
|-----------------------------|----------------------------------------------------------------------------------------------------|---------------|---------|---|--------------|
| <del>හ</del> TBI 2022       | Video                                                                                                    |               |         | Ę | çî} <b>→</b> |
| ع <sup>4</sup> Participants |                                                                                                    |               |         |   |              |
| <b>Q</b> Badges             |                                                                                                    |               |         |   |              |
| Competencies                |                                                                                                    |               |         |   |              |
| C Grades                    |                                                                                                    |               |         |   |              |
| Calendar                    |                                                                                                    |               |         |   |              |
| Private files               |                                                                                                    |               |         |   |              |
| 🔏 Content bank              |                                                                                                    |               |         |   |              |
| 🔀 Site administration       | Announcements       Jump to <ul> <li>Model</li> <li>Model</li></ul> | dule 1 Test / | Article | > |              |

Click the four arrows in the bottom right corner of the video window to enlarge the video to full screen. Click "Esc" (escape) on your keyboard to exit full screen view.

|                              | nce ENGLISH -      | ୧ ଼ ନ <b>ଆ </b>   |  |  |  |  |
|------------------------------|--------------------|-------------------|--|--|--|--|
| 🔁 TBI 2022                   |                    |                   |  |  |  |  |
| ക് <sup>മ</sup> Participants | Video              | २००२ <del>-</del> |  |  |  |  |
| 😡 Badges                     |                    |                   |  |  |  |  |
| Ocompetencies                |                    |                   |  |  |  |  |
| ලු Grades                    | Video Presentation |                   |  |  |  |  |
| Ø Dashboard                  |                    |                   |  |  |  |  |
| 럼 Calendar                   |                    |                   |  |  |  |  |
| Private files                |                    |                   |  |  |  |  |
| 👃 Content bank               |                    |                   |  |  |  |  |